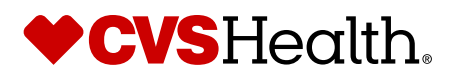

# Return Ready<sup>™</sup> by CVS Health<sup>®</sup> Reporting Tool Training Guide

This guide is designed to help you navigate the CVS Health<sup>®</sup> Return Ready<sup>™</sup> reporting tool and interpret the Return Ready dashboards.

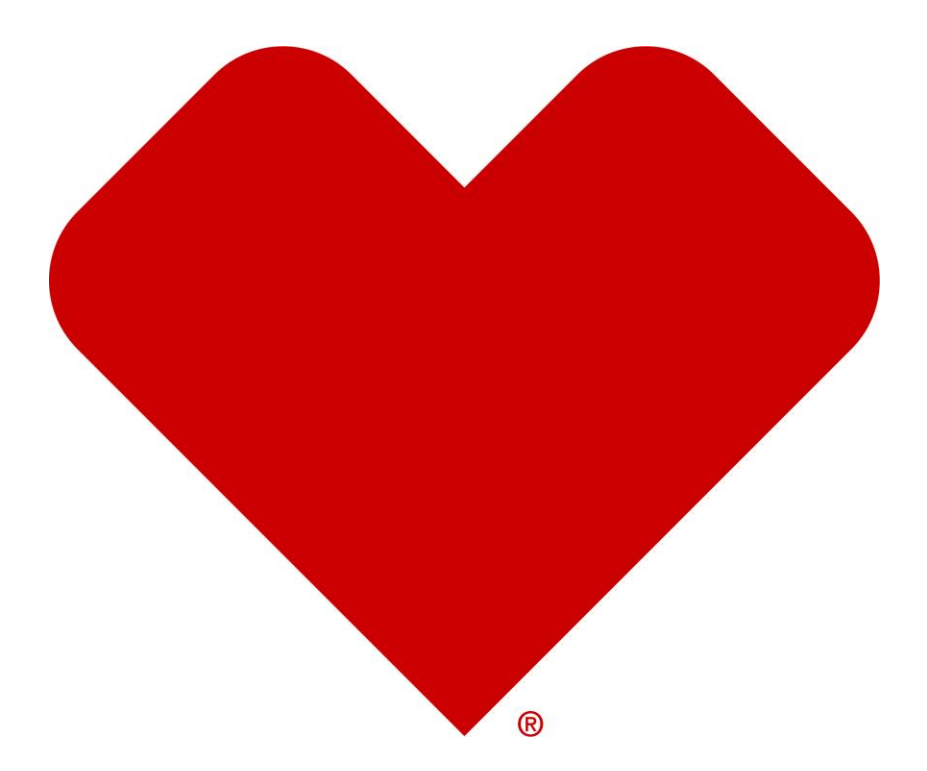

## Contents

| Part 1: About the CVS Health® Return Ready™ reporting tool                              | 3    |
|-----------------------------------------------------------------------------------------|------|
| About the data                                                                          | 4    |
| About the Security                                                                      | 4    |
| Part 2: Navigating the CVS Health <sup>®</sup> Return Ready <sup>™</sup> reporting tool | 6    |
| Signing in                                                                              | 7    |
| Selecting your database                                                                 | 8    |
| Navigating the Activity Menu                                                            | 8    |
| Accessing your COVID-19 Dashboards                                                      | 9    |
| Running your Return Ready Dashboards                                                    | 9    |
| Part 3: Interpreting the CVS Health® Return Ready™ dashboards                           | . 10 |
| Interpreting the Main Dashboard                                                         | . 11 |
| Interpreting the Detailed Patients All Results Report                                   | . 14 |
| Interpreting the Eligible Patients with No Observed Completed Test Results              | . 15 |
| Part 4: Exporting, Viewing Detail Data, Filtering, Editing, and Saving                  | . 16 |
| Exporting                                                                               | . 17 |
| Viewing detail data                                                                     | . 18 |
| Filtering                                                                               | . 19 |
| Examples:                                                                               | . 19 |
| Adding a Dimension Filter                                                               | . 20 |
| Removing an Existing Filter                                                             | . 23 |
| Editing an Existing Filter                                                              | . 23 |
| Editing the Return Ready Dashboards                                                     | . 24 |
| Saving your Return Ready Dashboards                                                     | . 25 |

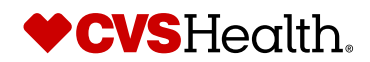

# Part 1: About the CVS Health® Return Ready™ reporting tool

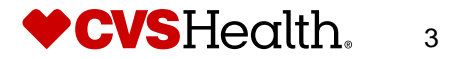

#### About the data

The data available in the Return Ready reporting tool includes eligibility data and testing results data.

The eligibility data originates from the program sponsor and includes information about the individuals who are eligible to participate in the Return Ready testing program. This includes demographic information like gender and age band, as well as sponsor-specific information about the individuals like client location or department.

The testing results data is updated daily and provided from the CVS Health record system. The data captures the method, date, and result for the individuals who received a test.

### **About the Security**

The Return Ready reporting tool is designed to accommodate multiple security levels. There are two primary security roles – one for users who can see Personal Information (PI) and one for users who cannot see PI. The Return Ready program administrator will assign reporting system users to either PI or Non-PI role.

On the dashboards, users with PI will have the ability to view individual patient level information, including gender, age, unique identifier, and test results.

Users without PI access will NOT have the ability to view individual level data contained within these dashboards. For this role, users will only be able to view aggregated results such as percent of positive tests, total number tested, and total number of patients eligible for testing.

Note that, while the no-PI access role is designed to obscure individual results, users with access to identifiable information outside of the system could potentially trace a test result back to an individual based on the user's knowledge. For example, if there is only one individual in a location, it would be easy to trace a test result from that location to a specific individual. Please select your users and security roles accordingly.

Available reporting differs based on the security role. For users with PI, three Return Ready Reports will be available. Those without PI access will have access to two of the three.

- Dashboard that shows aggregate test results for the population (PI and Non-PI)
- Report that displays a list of individuals (de-identified for non-PI role) who are eligible for the program but have not tested yet (PI and Non-PI roles)
- Report that shows all test results at the patient level (PI role only)

Table 1. Illustrates the difference between users with and without PI access.

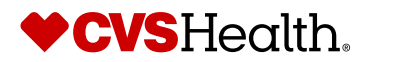

4

#### Table 1. Features & Data available by User Security Role

| Feature/Data                                        | User with PI Access | User without PI Access |
|-----------------------------------------------------|---------------------|------------------------|
| Open & Run Global<br>Return Ready<br>Dashboards     | Yes                 | Yes                    |
| Change and Apply New<br>Filters                     | Yes                 | Yes                    |
| Drill into Data                                     | Yes                 | Yes, for non-PI fields |
| Data Fields                                         |                     |                        |
| <b>Testing Information</b>                          | Yes                 | Yes                    |
| (i.e., Test Site, Test<br>Methods, Test<br>Results) |                     |                        |
| Sponsor/Company<br>Level Information                | Yes                 | Yes                    |
| (i.e., Office location<br>or Department)            |                     |                        |
| Aggregate Patient<br>Level Information              | Yes                 | Yes                    |
| (i.e., Age Band,<br>Gender, Patient Zip<br>Code)    |                     |                        |
| Individual Patient<br>Level Information             | Yes                 | No                     |
| (i.e., Name, Date of<br>Birth, Patient ID)          |                     |                        |

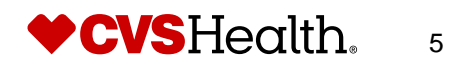

# Part 2: Navigating the CVS Health® Return Ready™ reporting tool

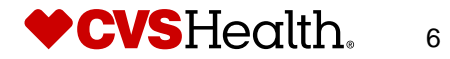

### Signing in

- 1. Access the Return Ready reporting tool product using the following URL: https://reports.cvshealth.com/edartnz/broker.
- 2. Type your **Username** and **Password** provided by your account manager.
- 3. Click Sign In.

Note: The first time you sign in, you will be prompted to reset your password. Please follow the password requirements provided on the screen.

| nter your us | ername an | id passwor | d to sign i |
|--------------|-----------|------------|-------------|
|              |           |            |             |
| Username     |           |            |             |
| cdukecvd     |           |            |             |
| Password     |           |            |             |
|              |           |            |             |
|              | - ·       | 12         |             |
|              | Forgot    | password?  | Sign In     |

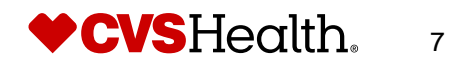

#### **Selecting your database**

After signing in, select your database that relays the name of your organization and click **Submit.** 

|                                              | Databa              | ses |  |
|----------------------------------------------|---------------------|-----|--|
| Search Databases                             |                     |     |  |
| ACME Corp                                    |                     |     |  |
| Detailed Book of Busines<br>Hooli<br>Initech | 5                   |     |  |
| Timeframe: Jun 20                            | 20 through Jun 2021 |     |  |

#### **Navigating the Activity Menu**

After selecting your database, you will be directed to the Activity Menu. Please select the "CVS Health® Return Ready<sup>™</sup> Main Dashboard" to access the Return Ready reporting tool.

|                                                                                                    |                                                                                                    | Return Ready <sup>-</sup><br>by <b>CVS</b> Health.                               |
|----------------------------------------------------------------------------------------------------|----------------------------------------------------------------------------------------------------|----------------------------------------------------------------------------------|
|                                                                                                    |                                                                                                    |                                                                                  |
|                                                                                                    |                                                                                                    |                                                                                  |
|                                                                                                    | ACTIVITY MENU                                                                                                    |                                                                                  |
|                                                                                                    | OPSTEST (Data: OPSTEST)                                                                                                    |                                                                                  |
|                                                                                                    | ACME CORP                                                                                                    |                                                                                  |
|                                                                                                    | CVS Health Return Ready<br>Main Dashboard COVID-19 Employee-Unique-<br>Identifier Text Ready Data Dashboard and<br>COVID-19 Employee-Unique-                                                                                                    |                                                                                  |
| DISCLAIMER: Being in the presence of others during the COVID-1<br>does not eliminate these risks. Further, the development and refiner<br>negative testing results only as presumptive and should consider su | big out<br>pandemic include, but are not limited to, contracting COVID-19 and associated conditions and transmitting COVID-19 to family or household members<br>ent of feeling methodelogies for COVID-19 have been rapid and are engoing. Available testing procedures can produce falte negative results due to a vi<br>in results in the context of each individual's facts and drownstances. | nd others. The Return to Work Program<br>riety of factors. Employer should treat |

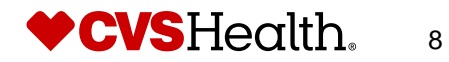

#### **Accessing your COVID-19 Dashboards**

After selecting "CVS Health™ Return Ready<sup>®</sup> Main Dashboard," you will be directed to a folder titled "CVS Health Return Ready."

If you have access to PI, you will see three dashboards:

- CVS Health Return Ready Main Dashboard,
- Detailed Patients All Results Report, and
- Eligible Patients with No Observed Completed Test Results.

If you do not have access to PI, you will see two dashboards:

- CVS Health Return Ready Main Dashboard and
- Eligible Patients with No Observed Completed Test Results.

| Reports                   | ACME Corp 🗸                                               |
|---------------------------|-----------------------------------------------------------|
| Interactive               |                                                           |
| PDF (Analysts)            | Jun 2020 through Jun 2021 V                               |
| PDF                       |                                                           |
| PDF Archive (Analysts)    | CVS Health Return Ready > CVS Health Return Ready         |
| PDF Archive               |                                                           |
| Summary Reports           | NAME                                                      |
| ECENTLY OPENED            | CVS Health Return Ready Main Dashboard                    |
| Detailed Patients All Res |                                                           |
| Eligible Patients with No | Detailed Patients All Results Report                      |
| CVS Health Return Read    |                                                           |
|                           | Eligible Patients with No Observed Completed Test Results |

#### **Running your Return Ready Dashboards**

To run your dashboard, double-click on the dashboard title. The dashboard will open in a new browser tab.

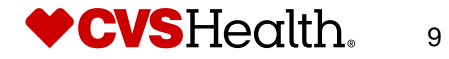

# Part 3: Interpreting the CVS Health® Return Ready™ dashboards

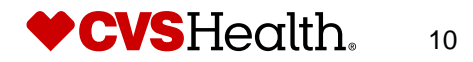

#### **Interpreting the Main Dashboard**

The Main Dashboard includes 11 reporting cells and is designed to provide an overall summary of the COVID-19 testing and results for your population.

Note: Users with PI access will see all reporting cells in this dashboard. Non-PI users may also see all 11 cells if the available reports have more than 26 records.

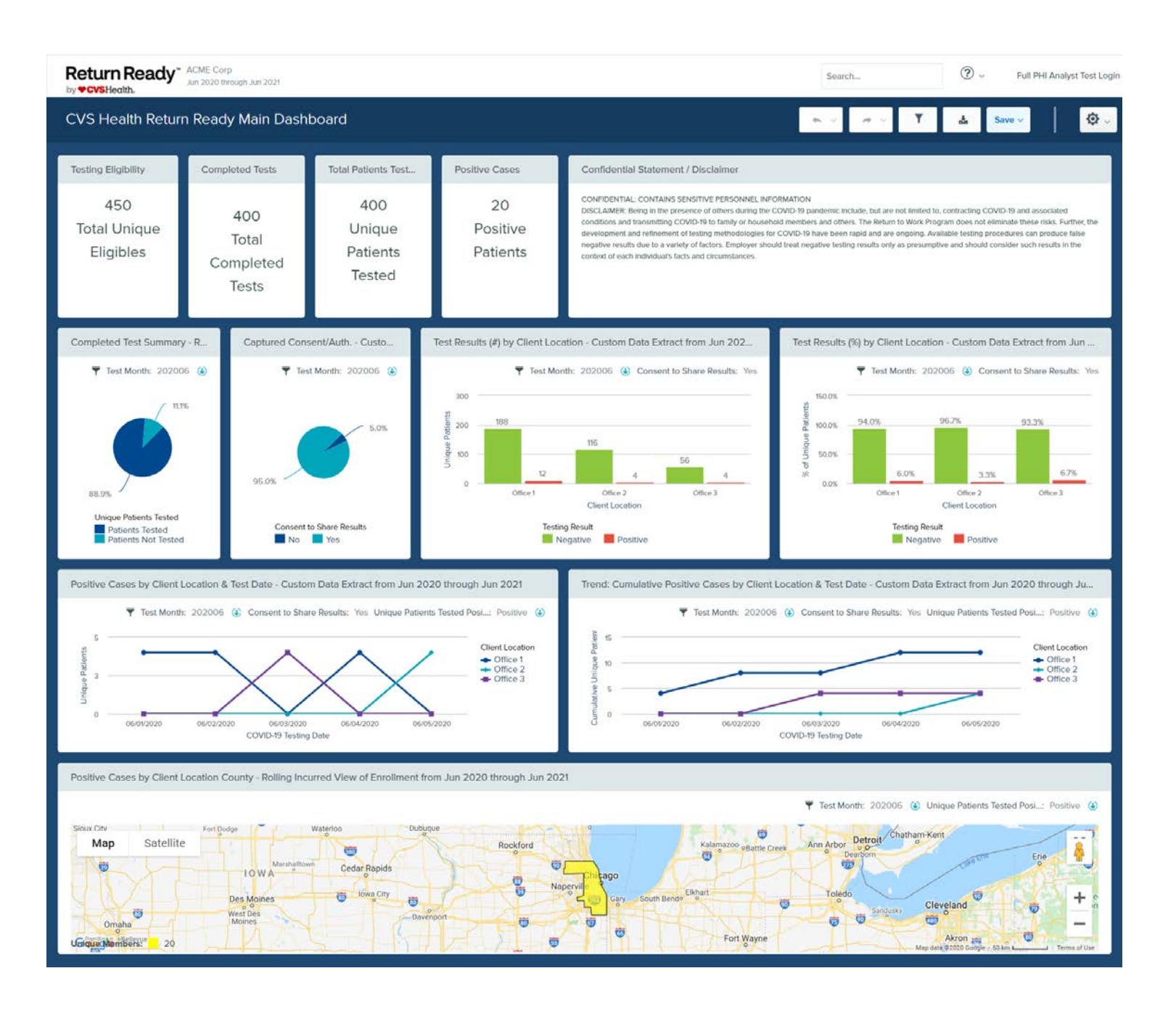

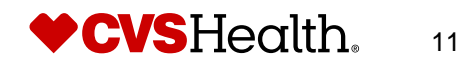

### 1. Testing Eligibility

This cell shows the total number of unique patients who are eligible for COVID-19 testing based on the eligibility file provided.

#### 2. Completed Tests

This cell shows the total number of total completed tests based on the testing results data provided from Epic.

#### 3. Total Patients Tested

This cell shows the total number of unique patients who have been tested.

#### 4. Positive Cases

This cell shows the total number of unique patients who have tested positive.

#### 5. Completed Test Summary

This cell shows the percentage of unique patients who have been tested. By default, this cell reflects data from the current testing month. If you want to see the results for a different month or all months, you can modify the existing Testing Month filter.

#### 6. Captured Consent / Authorization

This cell shows the percentage of patients who have given consent to share their test results with their employer or testing sponsor after taking the test. By default, this cell reflects data from the current testing month. If you want to see the results for a different month or all months, you can modify the existing Testing Month filter.

#### 7. Test Results (#) by Client Location

This cell shows the number of positive and negative test results by client location for the patients who gave consent to share results. By default, this cell reflects data from the current testing month. If you want to see the results for a different month or all months, you can modify the existing Testing Month filter.

#### 8. Test Results (%) by Client Location

This cell shows the percentage of positive and negative test results by client location for the patients who gave consent to share results. By default, this cell reflects data from the current testing month. If you want to see the results for a different month or all months, you can modify the existing Testing Month filter.

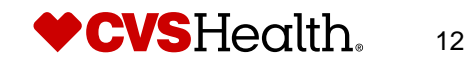

#### 9. Positive Cases by Client Location and Test Date

This cell shows the number of positive cases for each client location by test date. This chart only includes the patients who gave consent to share their test result. By default, this cell reflects data from the current testing month. If you want to see the results for a different month or all months, you can modify the existing Testing Month filter.

### 10. Trend: Cumulative Positive Cases by Client Location and Test Date

This cell shows the cumulative number of positive cases for each client location by test date. Again, this chart only includes the patients who gave consent to share their test result. By default, this cell reflects data from the current testing month. If you want to see the results for a different month or all months, you can modify the existing Testing Month filter.

#### **11. Positive Cases by Client Location County**

This cell shows the number of positive cases by client location county in a map. Note that if multiple client locations are in the same county, the results for all those locations will be included in that county. Again, this chart only includes the patients who gave consent to share their test result. By default, this cell reflects data from the current testing month. If you want to see the results for a different month or all months, you can modify the existing Testing Month filter.

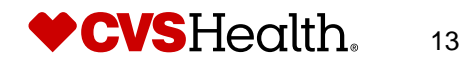

#### **Interpreting the Detailed Patients All Results Report**

The Detailed Patients report provides detailed information for the patients with test results, both positive and negative. This information includes demographic information, like gender and age bad, as well as testing information like test method and test result. This listing only includes patients who gave consent to share their test results.

Only users with PI access have access to this report.

| CVSHealth.                                                          | ACME Corp<br>Jun 2020 three                                                                                                    | ough Jun 2021                                                                                                    |                                                                                                  |                                                                                                    |                                                                                                    |                                                                                                    |                                                                                                    | Search                                                                                                    |                                                                                                    | ? ~ F           | ull PHI Analyst Test Lo |
|---------------------------------------------------------------------|----------------------------------------------------------------------------------------------------|----------------------------------------------------------------------------------------------------|--------------------------------------------------------------------------------------------------|----------------------------------------------------------------------------------------------------|----------------------------------------------------------------------------------------------------|----------------------------------------------------------------------------------------------------|----------------------------------------------------------------------------------------------------|----------------------------------------------------------------------------------------------------|----------------------------------------------------------------------------------------------------|-----------------|-------------------------|
| etailed Pati                                                        | ents All Resu                                                                                                    | ilts Report                                                                                                    |                                                                                                  |                                                                                                    |                                                                                                    |                                                                                                    |                                                                                                    | * *                                                                                                    |                                                                                                    | 🛓 Save 🗸        | Ø.                      |
| Patient Conser                                                      | nt to Share: Yes                                                                                                    |                                                                                                    |                                                                                                  |                                                                                                    |                                                                                                    |                                                                                                    |                                                                                                    |                                                                                                    |                                                                                                    |                 |                         |
| Confidential State                                                  | ment / Disclaimer                                                                                                    |                                                                                                    |                                                                                                  |                                                                                                    |                                                                                                    |                                                                                                    |                                                                                                    |                                                                                                    |                                                                                                    |                 |                         |
| actors. Employer s                                                  | hould treat negative                                                                                                    | e testing results only                                                                                                    | as presump                                                                                       | tive and should                                                                                             | a consider such resu                                                                                                    | its in the context of each indiv                                                                     | iddal 5 lacts and circumstan                                                                                                    | ces.                                                                                                    |                                                                                                    |                 |                         |
| actors. Employer :<br>Patient Detail                                | hould treat negative                                                                                                    | e testing results only                                                                                                    | as presump                                                                                       | tive and should                                                                                             | a consider such resu                                                                                                    | its in the context of each indiv                                                                     | idadi 3 lact3 and circumstan                                                                                                    |                                                                                                    | Ta a r                                                                                                    | 1               |                         |
| actors. Employer :<br>Patient Detail<br>Client Location             | hould treat negative<br>Patient ID                                                                                                    | e testing results only<br>Patient Name                                                                                                    | Gender                                                                                           | tive and should                                                                                             | Patient Indicator                                                                                                    | Patient Consent to Share                                                                             | COVID-19 Testing Date                                                                                                    | Test Method                                                                                                    | Testing Result                                                                                                    | Number of Tests |                         |
| actors. Employer :<br>Patient Detail<br>Client Location<br>Office 1 | Patient ID<br>00010877758422                                                                                                    | Patient Name<br>Anthony,Russell                                                                                                    | Gender                                                                                           | Age Band                                                                                                    | Patient Indicator<br>CONTRACTOR                                                                                                    | Patient Consent to Share<br>Yes                                                                      | COVID-19 Testing Date<br>06/03/2020                                                                                                    | Test Method                                                                                                    | Testing Result<br>Negative                                                                                                    | Number of Tests |                         |
| Patient Detail<br>Client Location<br>Office 1                       | Patient ID<br>00010879758422<br>00010879584461                                                                                                    | Patient Name<br>Anthony,Russell<br>Birttany,Jenkins                                                                                                    | Gender<br>M                                                                                      | Age Band<br>55.59<br>55.59                                                                                  | Patient Indicator<br>CONTRACTOR<br>CONTRACTOR                                                                                                    | Patient Consent to Share<br>Yes<br>Yes                                                               | COVID-19 Testing Date<br>06/03/2020<br>06/03/2020                                                                                                    | Test Method<br>ID NOW COVID 19 Assay<br>ID NOW COVID 19 Assay                                                                                                    | Testing Result<br>Negative<br>Negative                                                                                                    | Number of Tests | 1                       |
| Patient Detail<br>Client Location<br>Office 1                       | Patient ID<br>00010877758422<br>00010879588461<br>00010894558402                                                                                                    | Patient Name<br>AnthonyRussell<br>BrittanyJenkins<br>JettreyPerry                                                                                                 | Gender<br>M<br>M                                                                                 | Age Band<br>55-59<br>55-59<br>55-59                                                                         | Patient Indicator<br>CONTRACTOR<br>CONTRACTOR<br>CONTRACTOR                                                                                                    | Patient Consent to Share<br>Yes<br>Yes                                                               | COVID-19 Testing Date<br>06/03/2020<br>06/03/2020<br>06/03/2020                                                                                                    | Test Method<br>ID NOW COVID 19 Assay<br>ID NOW COVID 19 Assay<br>ID NOW COVID 19 Assay                                                                                                    | Testing Result<br>Negative<br>Negative<br>Negative                                                                                                    | Number of Tests |                         |
| Patient Detail Client Location Office 1                             | Patient ID<br>00010877758422<br>00010879558481<br>00010894558402<br>00014851589102                                                                                        | Patient Name<br>Anthony,Russell<br>Brittany,Jenkins<br>Jeffrey,Perry<br>Alan,Gomez                                                                                | Gender<br>M<br>M<br>M                                                                            | Age Band<br>55-59<br>55-59<br>55-59<br>45-49                                                                | Patient Indicator<br>CONTRACTOR<br>CONTRACTOR<br>CONTRACTOR<br>CONTRACTOR                                                                                                   | Patient Consent to Share<br>Yes<br>Yes<br>Yes<br>Yes                                                 | COVID-19 Testing Date<br>06/03/2020<br>06/03/2020<br>06/03/2020<br>06/03/2020                                                                                                   | Test Method<br>ID NOW COVID-19 Assay<br>ID NOW COVID-19 Assay<br>ID NOW COVID-19 Assay<br>ID NOW COVID-19 Assay                                                                                                    | Testing Result<br>Negative<br>Negative<br>Negative<br>Negative                                                                                        | Number of Tests |                         |
| Patient Detail Client Location Office 1                             | Patient ID<br>00010871758422<br>0001087958461<br>00010894558402<br>00014851958102<br>0001487658172                                                                        | Patient Name<br>Anthony,Russell<br>Brittany,Jenkins<br>Jeffrey,Penry<br>Alan,Gomez<br>Justin,Bell                                                                 | Gender<br>M<br>M<br>M                                                                            | Age Band<br>55-59<br>55-59<br>55-59<br>45-49<br>40-44                                                       | Patient Indicator<br>CONTRACTOR<br>CONTRACTOR<br>CONTRACTOR<br>CONTRACTOR<br>CONTRACTOR                                                                                     | Patient Consent to Share<br>Yes<br>Yes<br>Yes<br>Yes                                                 | COVID-19 Testing Date<br>06/03/2020<br>06/03/2020<br>06/03/2020<br>06/03/2020                                                                                                   | Test Method<br>ID NOW COVID-19 Assay<br>ID NOW COVID-19 Assay<br>ID NOW COVID-19 Assay<br>ID NOW COVID-18 Assay<br>ID NOW COVID-18 Assay                                                                                                    | Testing Result<br>Negative<br>Negative<br>Negative<br>Negative                                                                                        | Number of Tests |                         |
| Patient Detail Client Location Office 1                             | Patient ID<br>0001087758422<br>0001087758422<br>00010894558402<br>00014851958102<br>0001487858172<br>0001487858172                                                        | Patient Name<br>Anthony,Russell<br>Brittany,Jenkins<br>Jeffrey,Penry<br>Alan,Gomez<br>Justin,Beil<br>Eugene,Garcia                                                | Gender<br>M<br>F<br>M<br>M<br>M<br>M                                                             | Age Band<br>55-59<br>55-59<br>55-59<br>45-49<br>40-44<br>55-59                                              | Patient Indicator<br>CONTRACTOR<br>CONTRACTOR<br>CONTRACTOR<br>CONTRACTOR<br>CONTRACTOR<br>CONTRACTOR<br>CONTRACTOR                                                         | Patient Consent to Share<br>Yes<br>Yes<br>Yes<br>Yes<br>Yes                                          | COVID-19 Testing Date<br>06/03/2020<br>06/03/2020<br>06/03/2020<br>06/03/2020<br>06/03/2020                                                                                     | Test Method<br>ID NOW COVID-19 Assay<br>ID NOW COVID-19 Assay<br>ID NOW COVID-19 Assay<br>ID NOW COVID-19 Assay<br>ID NOW COVID-19 Assay<br>ID NOW COVID-19 Assay                                                                                                    | Testing Result<br>Negative<br>Negative<br>Negative<br>Negative<br>Negative                                                                            | Number of Tests |                         |
| Patient Detail Client Location Omce 1                               | Patient ID<br>00010877758422<br>00010877758422<br>00010879558461<br>00010894558402<br>00014851958102<br>00014851958102<br>00016306958420<br>00016558256102                | Patient Name<br>Anthony Russell<br>Brittany, Jenkins<br>Jeffrey, Penry<br>Alan, Gomez<br>Justin, Beil<br>Eugeno, Garcia<br>Joshua, Rodnguez<br>Mender Garcia      | Gender<br>M<br>F<br>M<br>M<br>M<br>M<br>M<br>S                                                   | Age Band<br>55-59<br>55-59<br>45-49<br>40-44<br>55-59<br>45-49<br>45-49                                     | Patient Indicator<br>CONTRACTOR<br>CONTRACTOR<br>CONTRACTOR<br>CONTRACTOR<br>CONTRACTOR<br>CONTRACTOR<br>CONTRACTOR                                                         | Patient Consent to Share<br>Yes<br>Yes<br>Yes<br>Yes<br>Yes<br>Yes<br>Yes<br>Yes                     | COVID-19 Testing Date<br>06/03/2020<br>06/03/2020<br>06/03/2020<br>06/03/2020<br>06/03/2020<br>06/03/2020<br>06/03/2020                                                         | Test Method<br>ID NOW COVID-19 Assay<br>ID NOW COVID-19 Assay<br>ID NOW COVID-19 Assay<br>ID NOW COVID-19 Assay<br>ID NOW COVID-19 Assay<br>ID NOW COVID-19 Assay<br>ID NOW COVID-19 Assay<br>ID NOW COVID-19 Assay                                                   | Testing Result<br>Negative<br>Negative<br>Negative<br>Negative<br>Negative<br>Negative                                                                | Number of Tests |                         |
| Patient Detail Client Location Omce 1                               | Patient ID 0001087/758422 0001087/758422 00010879588461 00010894558402 00014851958102 00014851958102 00016306958402 00016506558258102 00016669958101 00010866958121       | Patient Name<br>Anthony:Russell<br>Bittany,Jenkins<br>Jeffrey,Penry<br>Alan,Gomez<br>Justin,Bell<br>Eugeno,Garcia<br>Joshua,Rodriguez<br>Jennifet,Garcia          | Gender<br>M<br>F<br>M<br>M<br>M<br>M<br>F<br>E                                                   | Age Band<br>55-59<br>55-59<br>45-49<br>40-44<br>55-59<br>45-49<br>45-49<br>40-44                            | Patient Indicator<br>CONTRACTOR<br>CONTRACTOR<br>CONTRACTOR<br>CONTRACTOR<br>CONTRACTOR<br>CONTRACTOR<br>CONTRACTOR<br>CONTRACTOR<br>CONTRACTOR                             | Patient Consent to Share<br>Vis<br>Yes<br>Yes<br>Yes<br>Yes<br>Yes<br>Yes<br>Yes<br>Yes<br>Yes<br>Ye | COVID-19 Testing Date<br>04/03/2020<br>06/03/2020<br>06/03/2020<br>06/03/2020<br>06/03/2020<br>06/03/2020<br>06/03/2020<br>06/03/2020                                           | Test Method<br>ID NOW COVID-19 Assay<br>ID NOW COVID-19 Assay<br>ID NOW COVID-19 Assay<br>ID NOW COVID-19 Assay<br>ID NOW COVID-19 Assay<br>ID NOW COVID-19 Assay<br>ID NOW COVID-19 Assay<br>ID NOW COVID-19 Assay<br>ID NOW COVID-19 Assay                          | Testing Result<br>Negative<br>Negative<br>Negative<br>Negative<br>Negative<br>Negative<br>Negative<br>Negative                                        | Number of Tests |                         |
| Patient Detail Client Location Office 1                             | Patient ID<br>0001087758422<br>00010877584422<br>00010879588461<br>0001094558402<br>00014851958102<br>000148558258102<br>0001686958402<br>00016669958101<br>0001986558272 | Patient Name Anthony:Russell Bittary.Jenkins Jettrey.Perry Alan,Gomez Justin,Beil Eugene,Garcia Joshua.Rodriguez Jennifer,Garcia Kelly,Gothernez Matthow Erevents | Gender<br>M<br>F<br>M<br>M<br>M<br>M<br>F<br>F<br>M<br>M<br>M<br>M<br>M<br>M<br>M<br>M<br>M<br>M | Age Band<br>55-59<br>55-59<br>55-59<br>45-49<br>45-49<br>45-49<br>45-49<br>45-49<br>45-49<br>45-49<br>45-49 | Patient Indicator<br>CONTRACTOR<br>CONTRACTOR<br>CONTRACTOR<br>CONTRACTOR<br>CONTRACTOR<br>CONTRACTOR<br>CONTRACTOR<br>CONTRACTOR<br>CONTRACTOR<br>CONTRACTOR<br>CONTRACTOR | Patient Consent to Share<br>Yes<br>Yes<br>Yes<br>Yes<br>Yes<br>Yes<br>Yes<br>Yes<br>Yes<br>Ye        | COVID-19 Testing Date<br>04/03/2020<br>04/03/2020<br>04/03/2020<br>04/03/2020<br>04/03/2020<br>06/03/2020<br>06/03/2020<br>06/03/2020<br>06/03/2020<br>06/03/2020<br>06/03/2020 | Test Method<br>ID NOW COVID-19 Assay<br>ID NOW COVID-19 Assay<br>ID NOW COVID-19 Assay<br>ID NOW COVID-19 Assay<br>ID NOW COVID-19 Assay<br>ID NOW COVID-19 Assay<br>ID NOW COVID-19 Assay<br>ID NOW COVID-19 Assay<br>ID NOW COVID-19 Assay<br>ID NOW COVID-19 Assay | Testing Result Negative Negative Negative Negative Negative Negative Negative Negative Negative Negative Negative Negative Negative Negative Negative | Number of Tests |                         |

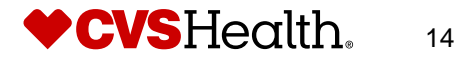

#### Interpreting the Eligible Patients with No Observed Completed Test Results

The Eligible Patients with No Observed Completed Test Results report provides detailed information for the patients who are eligible to participate in the CVS Return Ready program but who have no observed test results. This information includes demographic information, like gender and age bad.

| eturn Ready ACME Corp<br>Jun 2020 through Jun 2021 |                                                                                                    |                                                                                                    |                                                                                                    |                                                                                    |                                                                                                    |                                                                          | Search                                                                              | ۰ (٢)                                  | Full PHI Analyst Test Log                    |
|----------------------------------------------------|----------------------------------------------------------------------------------------------------|----------------------------------------------------------------------------------------------------|----------------------------------------------------------------------------------------------------|------------------------------------------------------------------------------------|----------------------------------------------------------------------------------------------------|--------------------------------------------------------------------------|-------------------------------------------------------------------------------------|----------------------------------------|----------------------------------------------|
| ligible Patie                                      | ents with No (                                                                                                    | Observed Co                                                                                                    | mpleted                                                                                                    | Test Res                                                                           | ults                                                                                                    |                                                                          | 4 v 24 v 1                                                                          | / ▲                                    | Save 🗸                                       |
| Completed Ter                                      | sts: No 🛞                                                                                                    |                                                                                                    |                                                                                                    |                                                                                    |                                                                                                    |                                                                          |                                                                                     |                                        |                                              |
| Confidential State                                 | ement / Disclaimer                                                                                                    | l.                                                                                                    |                                                                                                    |                                                                                    |                                                                                                    |                                                                          |                                                                                     |                                        |                                              |
| DISCLAIMER: Bein                                   | g in the presence of<br>k Program does not                                                                                                    | others during the CC<br>eliminate these risks.                                                                                             | VID-19 pand<br>Further, the                                                                                                    | lemic include, l<br>development a                                                  | but are not limited to, co<br>and refinement of testin                                                                                       | ontracting COVID-19 and associated<br>ig methodologies for COVID-19 have | conditions and transmitting COVID-19 to<br>been rapid and are ongoing. Available to | family or househo<br>esting procedures | old members and others.<br>can produce false |
| regative results du<br>Patient Detail              | ue to a variety of fact                                                                                                    | tors. Employer should                                                                                                    | i treat negati                                                                                                    | ve testing resu                                                                    | ilts only as presumptive                                                                                                    | and should consider such results in                                      | the context of each individual's facts and                                          | circumstances.                         |                                              |
| Patient Detail                                     | e to a variety of fact                                                                                                    | tors. Employer should<br>Patlent Name                                                                                                    | i treat negati<br>Gender                                                                                                    | ve testing resu<br>Age Band                                                        | ilts only as presumptive<br>Patient Indicator                                                                                                | and should consider such results in                                      | the context of each individual's facts and                                          | circumstances.                         |                                              |
| Patient Detail Client Location Office 1            | Patient ID 03555843858142                                                                                                    | tors. Employer should<br>Patlent Name<br>Albert,Rodriguez                                                                                  | I treat negati<br>Gender<br>Male                                                                                                    | ve testing resu<br>Age Band<br>40-44                                               | Patient Indicator                                                                                                    | Unique Patients                                                          | the context of each individual's facts and                                          | circumstances.                         |                                              |
| Patient Detail Client Location Office 1            | Patient ID 03555843858142 03652807958952                                                                                                    | Patient Name<br>Albert Rodriguez<br>Daniel Jenkins                                                                                         | Gender<br>Mole                                                                                                    | Age Band<br>40-44<br>35-39                                                         | Patient Indicator<br>CONTRACTOR                                                                                                    | Unique Patients                                                          | the context of each individual's facts and                                          | circumstances.                         |                                              |
| Patient Detail Client Location Office 1            | Patient ID 03555843858142 03562807958952 03567809158122                                                                                           | Patient Name Patient Name AlbertRodriguez DanieLJenkins Terry,Green                                                                        | Gender<br>Mole<br>Male<br>Male                                                                                                    | Age Band<br>40-44<br>35-39<br>45-49                                                | Patient Indicator<br>CONTRACTOR<br>CONTRACTOR<br>EMPLOYEE                                                                                    | Unique Patients                                                          | the context of each individual's facts and                                          | circumstances.                         |                                              |
| Patient Detail<br>Client Location<br>Office 1      | Patient ID<br>03555843858142<br>03562807958952<br>03567280958122<br>03572845258892                                                                | Patient Name Patient Name Albert/Rodriguez DanieLJenkins Torry,Green Russell,Rivera                                                        | Gender<br>Mole<br>Male<br>Male<br>Male                                                                                                    | Age Band<br>40-44<br>35-39<br>45-49<br>20-24                                       | Patient Indicator<br>CONTRACTOR<br>CONTRACTOR<br>EMPLOYEE<br>DEPENDENT (ADULT)                                                               | Unique Patients                                                          | the context of each individual's facts and                                          | circumstances.                         |                                              |
| Patient Detail<br>Client Location<br>Office 1      | Patient ID<br>03555843858142<br>035628079589122<br>03567809158122<br>0357787758882                                                                | Patient Name Patient Name Albert,Rodriguez DanieLJenkins Terry,Green Russel/Rivera Arthur,Robinson                                         | Gender<br>Mole<br>Male<br>Male<br>Male<br>Male                                                                                                    | Age Band<br>40-44<br>35-39<br>45-49<br>20-24<br>5-9                                | Patient Indicator<br>CONTRACTOR<br>CONTRACTOR<br>EMPLOYEE<br>DEPENDENT (ADULT)<br>DEPENDENT (ADULT)                                          | Unique Patients                                                          | the context of each individual's facts and                                          | circumstances.                         |                                              |
| Patient Detail<br>Client Location<br>Office 1      | Patient ID<br>03555843858142<br>03562807958952<br>03562805891580<br>03572845258892<br>0357870758882<br>03584628058402                             | Patient Name Patient Name Albert,Rodriguez Daniel,Jenkins Terry,Green Russell,Rivera Arthur,Robinson Harry,Morris                          | Gender<br>Mole<br>Male<br>Male<br>Male<br>Male<br>Male                                                                                                    | Age Band<br>40-44<br>35-39<br>45-49<br>20-24<br>5-9<br>55-59                       | Patient Indicator<br>CONTRACTOR<br>CONTRACTOR<br>EMPLOYEE<br>DEPENDENT (ADULT)<br>DEPENDENT (MINOR)<br>EMPLOYEE                              | Unique Patients                                                          | the context of each individual's facts and                                          | circumstances.                         |                                              |
| Patient Detail Client Location Office 1            | Patient ID 03555843858142 03562807958952 03567809158122 03572845258892 03572845258892 03574870558882 03574870558882 03584828058102 03584858058102 | Patient Name Patient Name AlbertRodriguez DanieLJenkins Terry,Green Russell,Rivera Arthur,Robinson Harry,Morris Dennis,Jones               | t treat negative for the second second                                                                                                    | Age Band<br>40-44<br>35-39<br>45-49<br>20-24<br>5-9<br>5-5<br>5-5<br>5-59<br>45-49 | Patient Indicator<br>CONTRACTOR<br>CONTRACTOR<br>EMPLOYEE<br>DEPENDENT (ADULT)<br>DEPENDENT (MINOR)<br>EMPLOYEE<br>EMPLOYEE                  | Unique Patients                                                          | the context of each individual's facts and                                          | circumstances.                         |                                              |
| Patient Detail Client Location Office 1            | Patient ID 03555843855142 03562807958952 03567809158122 03572845258892 03572845258892 03584828058102 03584858058102 03586874358402                | Patient Name Patient Name Albert Rodriguez Daniel,Jenkins Terry,Green Russell,Rivera Arthur,Robinson Harry,Moris Dennis,Jones Roger,Garcin | t treat negative for the second second secon | Age Band<br>40-44<br>35-39<br>45-49<br>20-24<br>5-5<br>55-59<br>45-49<br>55-59     | Patient Indicator CONTRACTOR CONTRACTOR CONTRACTOR EMPLOYEE DEPENDENT (ADULT) DEPENDENT (MINOR) EMPLOYEE EMPLOYEE EMPLOYEE EMPLOYEE EMPLOYEE | Unique Patients                                                          | the context of each individual's facts and                                          | circumstances.                         |                                              |

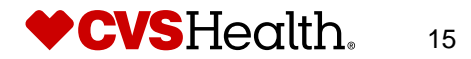

# Part 4: Exporting, Viewing Detail Data, Filtering, Editing, and Saving

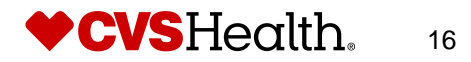

#### Exporting

Exporting provides you with the ability to archive your data. As reports will update with new data when available, you may want to capture and access the specific testing data for the day.

To export a dashboard or a report:

1. Click the export button in the top right corner of the screen to display the Export Dashboard window.

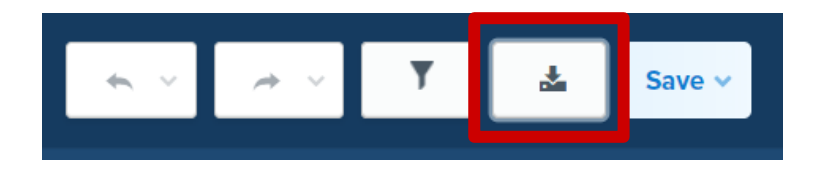

- 2. Select a Format. Options include PDF, Word, and Excel.
- 3. Choose a Page Orientation (Portrait or Landscape).
- 4. Leave the other fields to the default options.
- 5. Click Export.

| Export Dashboard                                |           |      |
|-------------------------------------------------|-----------|------|
| Format                                          |           |      |
| PDF File (".pdf)                                | ~         |      |
| Page Orientation                                |           |      |
| Portrait                                        | ~         |      |
| Style Name                                      |           |      |
| Plain                                           | ~         |      |
| Export Dashboard with reports on separate pages |           |      |
| Include Dashboard and Report Titles             |           |      |
|                                                 |           |      |
|                                                 | Cancel Ex | port |

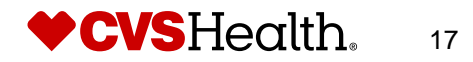

#### **Viewing detail data**

You can dig deeper into your data by using the View Detail Data feature in the Return Ready reporting tool. To view detail data within a dashboard cell, left click on the data of interest and select "**View Detail Data for...**" The detailed information for the population of interest will display.

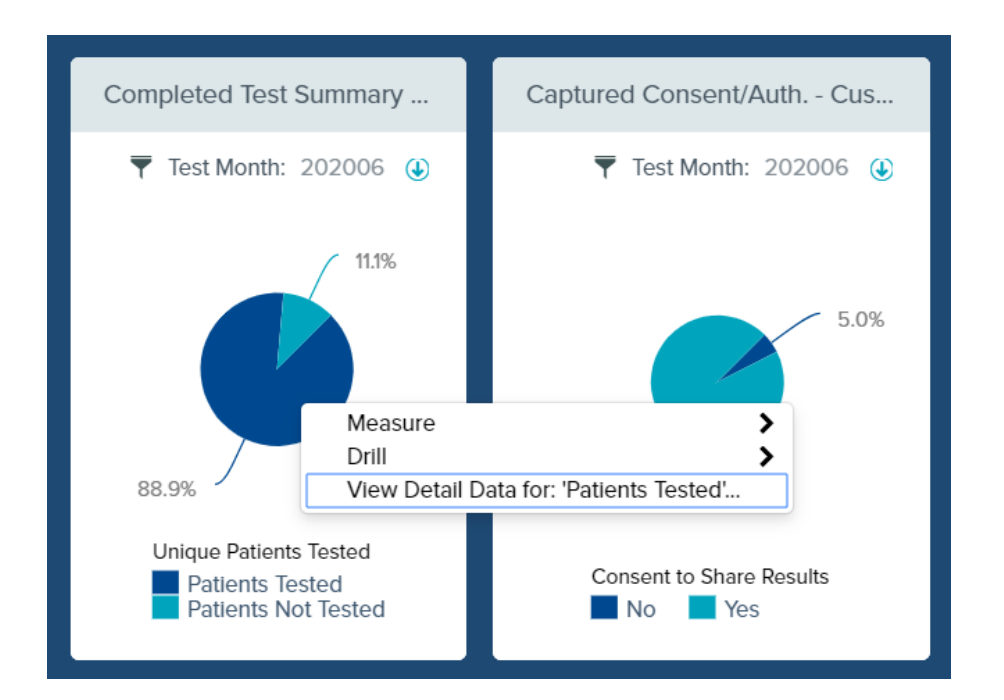

|             | n Ready    | ACME Corp<br>Jun 2020 through Jun 2021 |                          |                 |                   |              |        | Search.  |                  | ۰ (         | Full PHI      | Analyst Test Login  |
|-------------|------------|----------------------------------------|--------------------------|-----------------|-------------------|--------------|--------|----------|------------------|-------------|---------------|---------------------|
| VIEW DETAIL | DATA       |                                        |                          |                 |                   |              |        | _        |                  |             |               |                     |
| Rolling     | Incurred   | - Enrollment Detail                    |                          |                 |                   |              |        | ą        | Options 📥 Exp    | oort S      | ave Column    | s Close             |
|             |            |                                        |                          | « « Re          | cords 1-100 of 40 | 0 > »        |        |          |                  |             |               |                     |
|             |            |                                        |                          |                 |                   |              |        |          | Test Month: 2020 | 06 Unique I | Patients Test | ed: Patients Tested |
| Group       | Subgroup   | Encrypted Member ID                    | Member ID                | Employee Status | Employee Type     | Relationship | Gender | Age Band | Age/Gender Band  | Address     | City          | Member MS           |
| Group A     | Subgroup B | 006GOStGObGmZ66mGS3O0OZm               | 001863486589211983F60629 | Active          | Full Time         | N/A          | Female | 35-39    | 35-39 F          | N/A         | Chicago       | 1600 Chicago,       |
| Group B     | Subgroup A | 006GObtOtbGmzZ6mGbdO00Zm               | 001865464589721985M60629 | Active          | Full Time         | N/A          | Male   | 30-34    | 30-34 M          | N/A         | Chicago       | 1600 Chicago,       |
| Group A     | Subgroup B | 006SOSS66bGGO66mmZ3O0OZm               | 001363311588611992F60629 | Active          | Full Time         | N/A          | Female | 25-29    | 25-29 F          | N/A         | Chicago       | 1600 Chicago,       |
| Group A     | Subgroup A | 006mOSObzbG6bZ6mz6dO0OZm               | 001963657581521971M60629 | Active          | Full Time         | N/A          | Male   | 45-49    | 45-49 M          | N/A         | Chicago       | 1600 Chicago,       |
| Group A     | Subgroup B | 006mOb0ZzbG60Z6mztdO00Zm               | 001965027581021974M60629 | Active          | Full Time         | N/A          | Male   | 45-49    | 45-49 M          | N/A         | Chicago       | 1600 Chicago,       |
| Group B     | Subgroup B | 006tOGG66bG6666mzz3O00Zm               | 001468811581111977F60629 | Active          | Full Time         | N/A          | Female | 40-44    | 40-44 F          | N/A         | Chicago       | 1600 Chicago,       |
| Group A     | Subgroup B | 006tOGtGzbGtO66mOZ3O0OZm               | 001468487584611962F60629 | Active          | Full Time         | N/A          | Female | 55-59    | 55-59 F          | N/A         | Chicago       | 1600 Chicago,       |
| Group A     | Subgroup A | 006tOb66ZbGt5Z6mO0dO00Zm               | 001465112584321960M60629 | Active          | Full Time         | N/A          | Male   | 60-64    | 60-64 M          | N/A         | Chicago       | 1600 Chicago,       |
| Group A     | Subgroup A | 006z000bbbGzSZ6mb0d000Zm               | 001766655587321950M60629 | Active          | Full Time         | N/A          | Male   | 65-69    | 65-69 M          | N/A         | Chicago       | 1600 Chicago,       |
| Group B     | Subgroup A | 06660G00SbGzzZ6mbbd0006G               | 011168063587721955M60618 | Active          | Full Time         | N/A          | Male   | 60-64    | 60-64 M          | N/A         | Chicago       | 1600 Chicago,       |
| Group B     | Subgroup A | 06660GGZbbGz666mbz30006G               | 011168825587111957F60618 | Active          | Part Time         | N/A          | Female | 60-64    | 60-64 F          | N/A         | Chicago       | 1600 Chicago,       |
| Group B     | Subgroup B | 066m0O0b0bGzGZ6mbmdO006G               | 011966056587821959M60618 | Active          | Full Time         | N/A          | Male   | 60-64    | 60-64 M          | N/A         | Chicago       | 1600 Chicago,       |
| Group A     | Subgroup A | 0Z60zGGO6bGmO66mGZ3O0O6G               | 021078861589611982F60618 | Active          | Full Time         | N/A          | Female | 35-39    | 35-39 F          | N/A         | Chicago       | 1600 Chicago,       |
| Group A     | Subgroup B | 0Z6GOSmSSbGzZ66mbS3O00SZ               | 021863933587211953F60632 | Active          | Full Time         | N/A          | Female | 65-69    | 65-69 F          | N/A         | Chicago       | 1600 Chicago,       |
| Group B     | Subgroup B | 0Z6OzG0mGbG0m66mtG3O0OSZ               | 021678098580911948F60632 | Active          | Full Time         | N/A          | Female | 70-74    | 70-74 F          | N/A         | Chicago       | 1600 Chicago,       |
| Group A     | Subgroup A | 0Z6bzGZtbbG6S66mz03000SZ               | 021578245581311970F60632 | Active          | Full Time         | N/A          | Female | 50-54    | 50-54 F          | N/A         | Chicago       | 1600 Chicago,       |
| Group B     | Subgroup B | 1192L29Q2M2Q2QQTbTP919fT               | 006838618581811979F60629 | Active          | Full Time         | N/A          | Female | 40-44    | 40-44 F          | N/A         | Chicago       | 1600 Chicago,       |

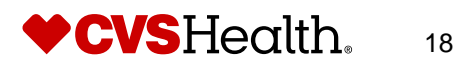

#### **Filtering**

The Return Ready reporting tool enables you to easily filter on the information you want to access. For example, you can focus a specific test month, department, or geography. You can filter on descriptive categorical fields called Dimensions.

#### **Examples:**

• Dimensions: Office Location, Department, Testing Location, Testing Methods

To add, edit, or remove filters from the Report Design screen, click the Edit Report Filters button.

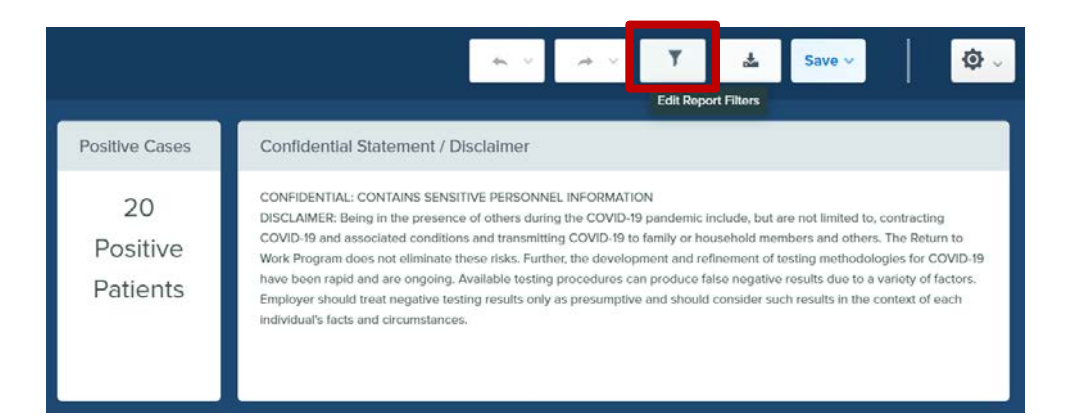

The Report Filters screen will display. The left pane displays the currently applied filters and lets you perform filtering options. Use this pane to add, edit, and remove filters. Given the nature of the data available in the Return Ready reporting tool, only **Dimension** filters are relevant

| Report Filters             |   |
|----------------------------|---|
| Dimension Filters          |   |
| Test Month = 202006        | 8 |
| + Add Filter               |   |
| Detail Measure Filters     |   |
| + Add Filter               |   |
| Aggregate Measure Filters  |   |
| + Add Filter               |   |
| Complex Filters            |   |
| + Add Filter               |   |
| Top/Bottom-X Filter        |   |
| + Add Filter               |   |
| O Aggregate Filter Options |   |

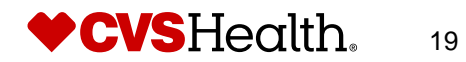

#### Adding a Dimension Filter

To add a Dimension filter, click **+ Add Filter** beneath the desired filter type. When all filters are added, edited, or deleted, click **Save**. To remove an applied filter, click the trash can icon to the right of the filters. Below is a step by step instruction on how to apply a Dimension filter to a report.

1. Click on the "+" sign in the top right corner of the reporting cell you would like to add a filter to expand it.

| <b>CVS</b>                          | Healt                                                                      | ACME Corp<br>Jun 2020 through       | h Jun 2021                                                                                                    | Search                                                                                                    | ۰ (٢)                                                                                                    | Caroline Duke - CVS Health Return Ready                                                                                                    |
|-------------------------------------|----------------------------------------------------------------------------|-------------------------------------|----------------------------------------------------------------------------------------------------|----------------------------------------------------------------------------------------------------|----------------------------------------------------------------------------------------------------|----------------------------------------------------------------------------------------------------|
| CVS Health Retur                    | rn Ready Mair                                                              | n Dashboard                         |                                                                                                    | · ·                                                                                                    |                                                                                                    | 🛓 Save 🗸 🧔 🤯                                                                                                    |
| Testing Eligibili                   | Completed T                                                                | Total Patients                      | Positive Cases                                                                                                    | Confidential Statement / Disclaimer                                                                                                    |                                                                                                    |                                                                                                    |
| 450<br>Total<br>Unique<br>Eligibles | 400<br>Total<br>Completec<br>Tests                                         | 400<br>Unique<br>Patients<br>Tested | 20<br>Positive<br>Patients                                                                                                    | CONFIDENTIAL: CONTAINS SENSITIVE PERSON<br>DISCLAIMEE Being in the presence of others du<br>COVID-19 and associated conditions and transmit<br>Work Program does not eliminate these risks. Fur<br>have been rapid and are ongoing. Available testif<br>Employees thould treat negative testing results on<br>individual's facts and circumstances. | NEL INFORMATION<br>ring the COVID-19 pandemic in<br>titing COVID-19 to family or hou<br>thor, the development and rofi<br>ng procedures can produce fai<br>ly as presumptive and should of | chide, but are not limited to, contracting<br>seehold members and others. The Return to<br>nement of testing methodologies for COVID-19<br>se negative results due to a variety of factors,<br>consider such results in the context of each |
| Completed Test Summ                 | Captured C                                                                 | onsent/Auth.<br>nth: 202006 😮       | Test Results (#) by Clier                                                                                                    | nt Location O06 ④ Consent to Share Results: Yes                                                                                                    | Test Results (%) by C                                                                                                    | ilient Location O06 ④ Consent to Share Results: Yes                                                                                                    |
| B8.9%                               | Unique Patients Tested<br>Patients Tested<br>Patients Not Tested<br>No Yes |                                     | 300<br>188<br>200<br>198<br>4 00<br>0<br>-<br>0<br>-<br>0<br>-<br>0<br>-<br>0<br>-<br>0<br>-<br>0<br>-<br>0<br>-<br>0<br>-<br>0<br>-<br>0<br>-<br>0<br>-<br>0<br>-<br>0<br>-<br>0<br>-<br>0<br>-<br>0<br>-<br>0<br>-<br>0<br>-<br>0<br>-<br>0<br>-<br>0<br>-<br>0<br>-<br>0<br>-<br>0<br>-<br>0<br>-<br>0<br>-<br>0<br>-<br>-<br>-<br>-<br>-<br>-<br>-<br>-<br>-<br>-<br>-<br>-<br>- | 116<br>56<br>4<br>Office 2<br>Client Location<br>Result<br>gative Positive                                                                                                    | 150.0%<br>150.0% -94.0%<br>100.0% -94.0%<br>0.0% -0mo<br>0.0% -0mo<br>Testin<br>N                                                                                                    | 96.7% 93.3%<br>6.0% 3.3% 6.7%<br>e1 Office 2 Office 3<br>Client Location<br>ng Result<br>legative Positive                                                                                                    |

2. Click the Edit Report Filters button located beneath the header.

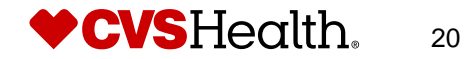

3. Click **+ Add Filter** for Dimension Filters. Then, locate the appropriate dimension by searching for a dimension by name or scrolling. Select the dimension and click **Next**.

| Dimension Filters         | Select Dimension                                                                                                    |
|---------------------------|----------------------------------------------------------------------------------------------------|
| + Add Filter              | Search for a dimension by name. Each record in the data source will be evaluated. If the                                                                                  |
| Detail Measure Filters    | each record is 1 service which is an admission in an IP data source. If the applied filter is<br>Gender = Female, only admissions for females will display in the report. |
| + Add Filter              | Search Next                                                                                                    |
| Aggregate Measure Filters |                                                                                                    |
| + Add Filter              | Patient Consent to Share<br>Patient ID                                                                                                    |
| Complex Filters           | COVID-19 Testing Date                                                                                                    |
| + Add Filter              | Testing Result                                                                                                    |
|                           | Testing Location                                                                                                    |
| Top/Bottom-X Filter       | Testing Week                                                                                                    |
| + Add Filter              | Testing Calendar Month                                                                                                    |
| Aggregate Filter Options  | Testing Month<br>Age                                                                                                    |
|                           | Age/Gender Band                                                                                                    |

- 4. Select the categorical values you would like to focus on.
  - a. Use a search to locate available values,
  - b. Choose dimension values (use CTRL + click to select multiple values) and click Add Selected. Click Add All to make all Available Values become Selected Values
  - c. Additionally, you can double-click to add a single dimension value
  - d. To de-select dimension values, choose the values (use CTRL + click to select multiple values) and click **Remove Selected**. Click **Remove All** to make all Selected Values become Available Values.

| Dimension Filters              | Dimension Filter                                                                                                    |                           |  |  |  |
|--------------------------------|----------------------------------------------------------------------------------------------------|---------------------------|--|--|--|
| Test Month = 202006            | Dimension Filters are applied to each record in the data source. For example, in an Outpatient                                        |                           |  |  |  |
| Consent to Share Results = Yes | report, Service Type = Emergency Room will only display ER visits as each record is 1 service which is a visit in the OP data source. |                           |  |  |  |
| + Add Filter                   | Description                                                                                                    | Data Source               |  |  |  |
| Detail Measure Filters         | Testing Location = Minute Clinic #3, Minute Clinic #4                                                                                 | Custom Reports/Rolling In |  |  |  |
| + Add Filter                   | Auto Generate Description  Filter using absolute values  Instruction where dimension value is not equal Firee-form entry              | to 👻                      |  |  |  |
| + Add Filter                   | Available Values                                                                                                    | Selected Values           |  |  |  |
| Complex Filters                | Search                                                                                                    | Minute Clinic #3          |  |  |  |
| + Add Filter                   | Minute Clinic #1 *<br>Minute Clinic #2<br>Minute Clinic #5                                                                            | windle Clific #4          |  |  |  |
| Top/Bottom-X Filter            | XXXXX                                                                                                    |                           |  |  |  |

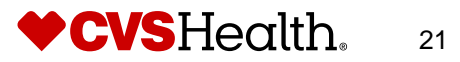

5. Once the filter is defined with the desired values, you can click **Add Filter**. To cancel the operation, click **Forget Filter**.

| Complex Filters             | Filter available values |                     |                          |
|-----------------------------|-------------------------|---------------------|--------------------------|
| + Add Filter                | No filtering            |                     |                          |
| Top/Bottom-X Filter         | 'All Values' Label      |                     |                          |
|                             | All Testing Locations   | Auto Generate Label |                          |
| + Add Filter                |                         |                     |                          |
| Of Aggregate Filter Options |                         |                     | Forget Filter Add Filter |

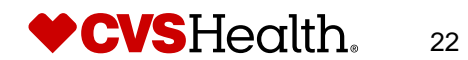

#### **Removing an Existing Filter**

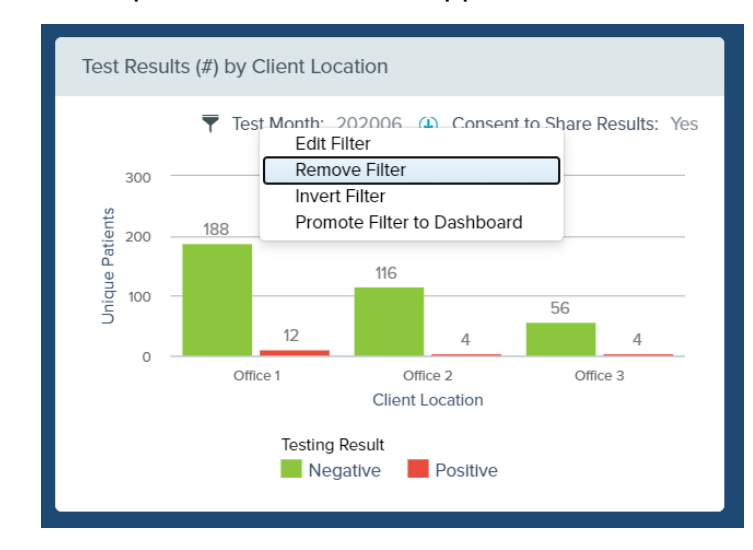

To remove a filter from a report, left click on the applied filter and select **Remove Filter**.

#### Editing an Existing Filter

To edit an existing filter, left click on the filter and select **Edit Filter**. This will display an Edit Filter window where you can modify the filter.

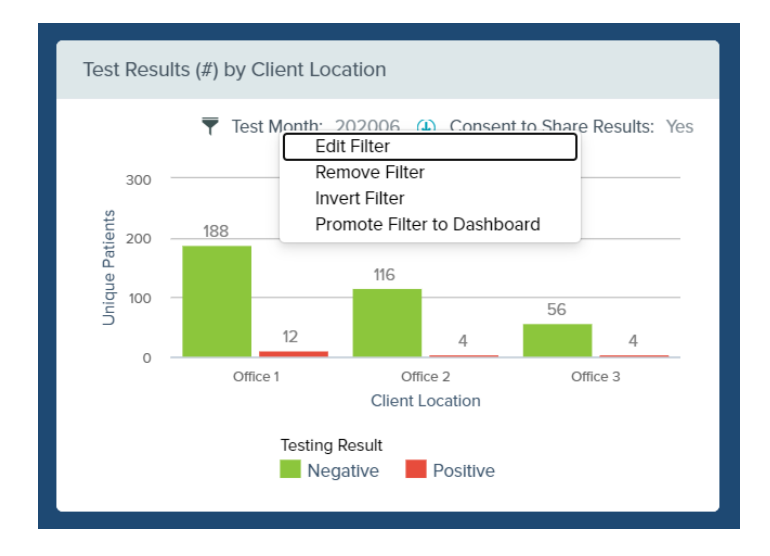

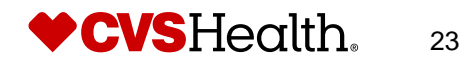

#### **Editing the Return Ready Dashboards**

You can customize the Return Ready dashboards by adding and removing fields and changing the chart type. To do this, expand the cell you would like to edit using the plus sign that pops up in the top right corner of a cell when you hover over it.

Then, click on the design button

on the top right corner of the screen.

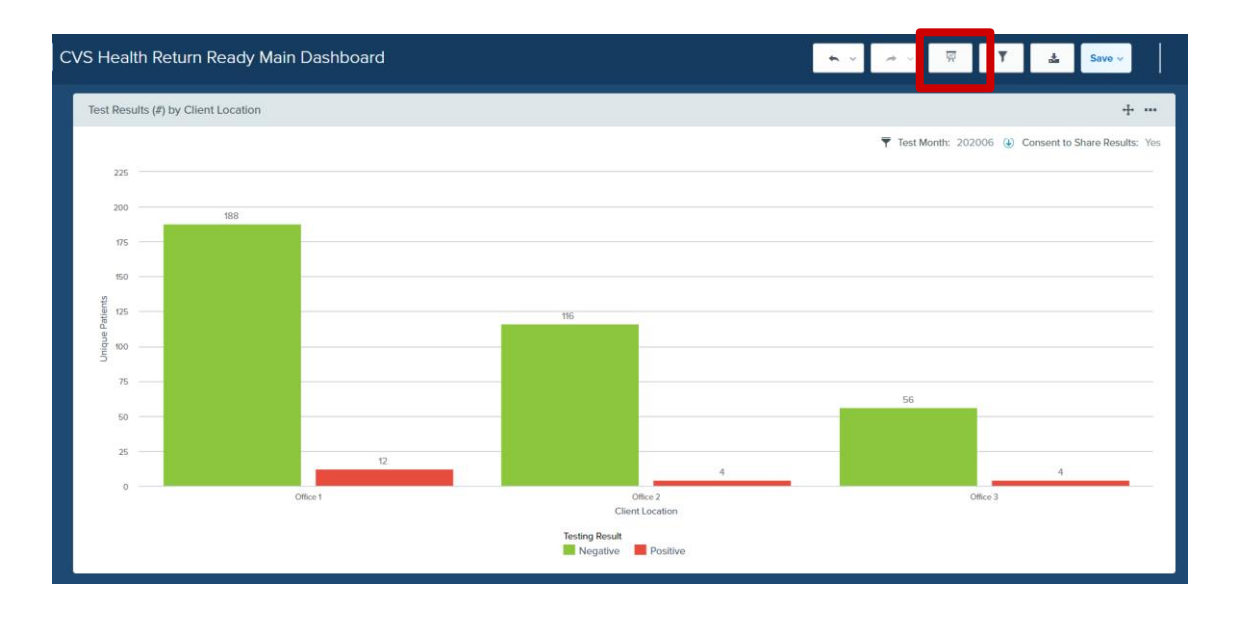

贸

On the Design screen, you can add dimensions or measures. Drag one from the Available Dimensions or Available Measures and drop into the appropriate Dimension or Measure box. You can also change the chart type by selecting from the available options on the left. Click "Apply" in the right corner to apply your changes.

| Design 🛈            |              |                                                            | T                 |                   | Cancel Apply |
|---------------------|--------------|------------------------------------------------------------|-------------------|-------------------|--------------|
|                     |              | Report Data Table Attributes                               | Row Dimensions    | Column Dimensions | -            |
| Table               | Listing      | Search                                                     | E Client Location |                   |              |
| Linn<br>Notical Bar | E.           | Dimensions     Encrypted Member ID     Member Encrypted ID | Patient ID        |                   |              |
| venical bar         | Honzomai bai | Member ID Reporting Period                                 | ■ Patient Name    |                   |              |
| 0<br>Waterfall      | Pie          | Incurred Quarter Incurred Month Company Code               | E Gender 🗎        |                   |              |
|                     |              | C Date of Birth                                            |                   |                   |              |
| Line                | Tree Map     | Add to Rows Add to Columns                                 | Remove All        | Remove All        |              |
| 3                   |              | Soarch                                                     | Number of Tests   |                   |              |
| Map                 | Scatter      | Measures     Unique Members                                |                   |                   |              |

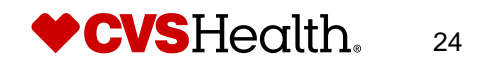

#### **Saving your Return Ready Dashboards**

After customizing your dashboards, you can them by clicking "Save" and then "Save As" in the top right corner of the screen.

A pop-up screen will appear that will give you the option to name the report.

Note: You will not be able to save over the three global dashboards.

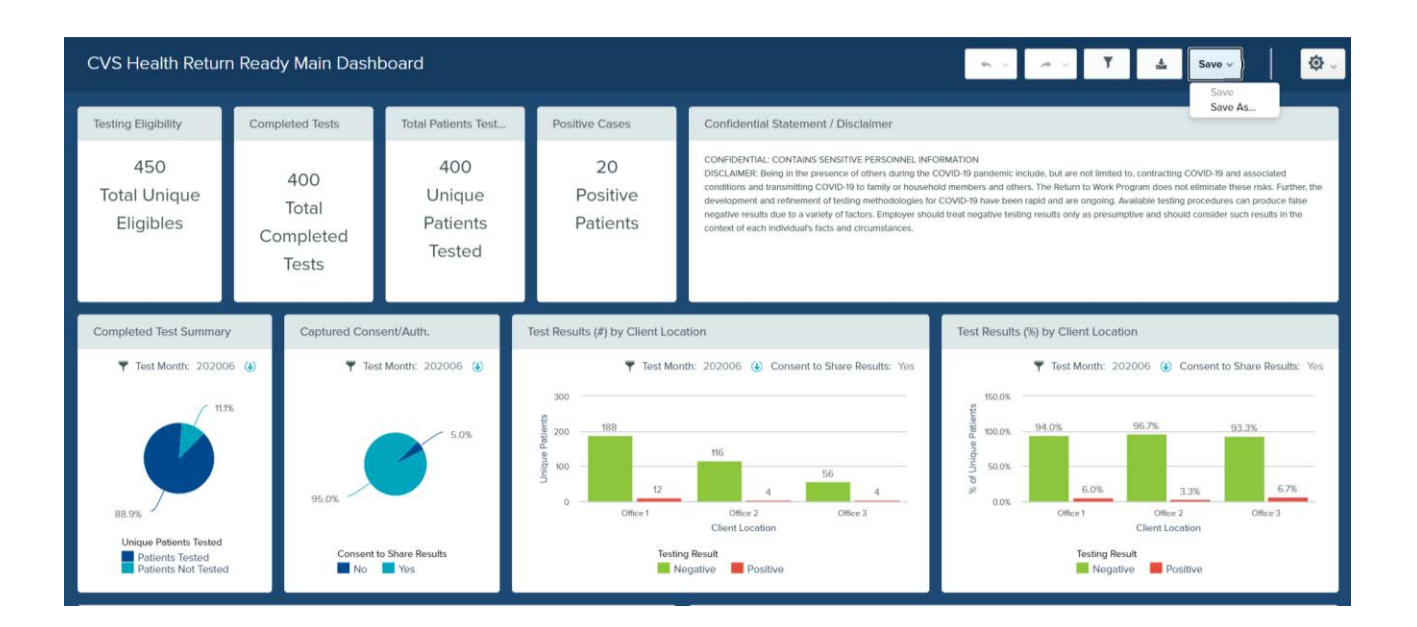

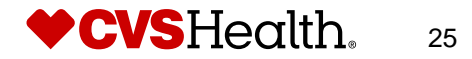